## Picasso M- User Debug mode Flash ROM Procedure (only for non-fused device) - SOP v1.2

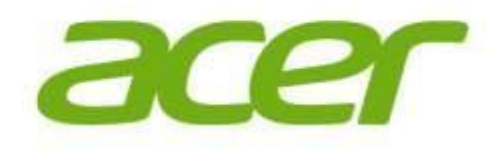

**Author: Eddy Chuang** 

Date: 2012/5/30

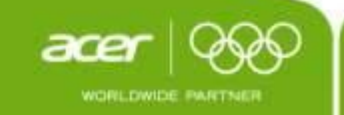

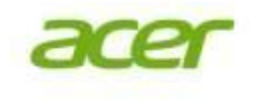

## **Preparation:**

- 1. Download the specific image pack and Picasso M USB driver to local disk.
- 2. Unzip the image pack and USB driver to C:/
- 3. Make sure of tablet device had full charging before ROM flashing.

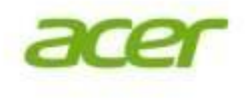

# **ROM flash procedure:**

#### 1. Enter to Flash mode

SOP

- a) Turn power off on tablet device.
- b) Pressing and holding Volume up + down key simultaneously
- c) To stick the RESET button and let device enters to flashing mode.
- d) Release Volume Up/Down keys.

#### 2. USB driver installation (only for first time of connecting)

- a) Connected PC and device via USB cable.
- b) PC will auto-detect the device and ask to install USB driver.
- c) On PC installing wizard, to select manual installing mode, then to indicate where of the driver (unzipped driver folder in C://) and finish the driver installation.
- d) Keeping on connection condition (PC Tablet).

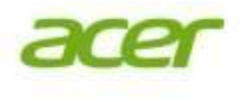

# **ROM flash procedure (cont.):**

#### 3. ROM flash

SOP

- a) Unzip ROM files [nvflash\_Acer\_AV041\_A510\_RV28RC03\_EMEA\_GB(Debug for non-fused device).7z] to C://
- b) To make sure of the following files in folder
  - 1. => flash.bct
  - 2. => flash.cfg
  - 3. => bootloader.bin
  - 4. => boot.img
  - 5. => system.img
  - 6. => recovery.img
  - 7. (=> userdata.img)
  - 8. (=> flexrom.img)
- c) Double click "!Flash.bat " and pc will pop-up DOS command mode window.
- d) Flash start.... (Success case will show the flashing process on pc)
- e) **!!Failed Case!!** If you did not see any processing on command mode at start, please repeat again **1. Enter to Flash mode** and connecting PC, and then **3. ROM flash**.

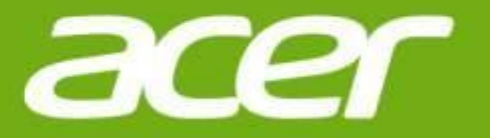

### Thank you